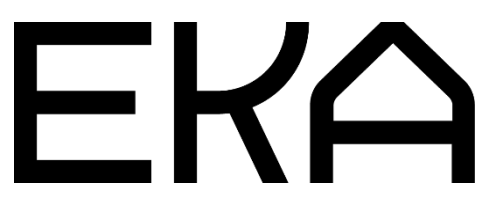

WASP 2040 3D printer firmware user guide for Arduino IDE and Marlin

## In this document:

- **1.** Installing and configuring Arduino Integrated Development Environment (IDE) for the **WASP 2040 3D printer** with **pneumatic clay extruder**.
- 2. Configuring and flashing firmware for the WASP 2040 3D printer controller.

## Installing and configuring the Arduino Integrated Development Environment (IDE) for Wasp 2040 3D printer with pneumatic clay extruder.

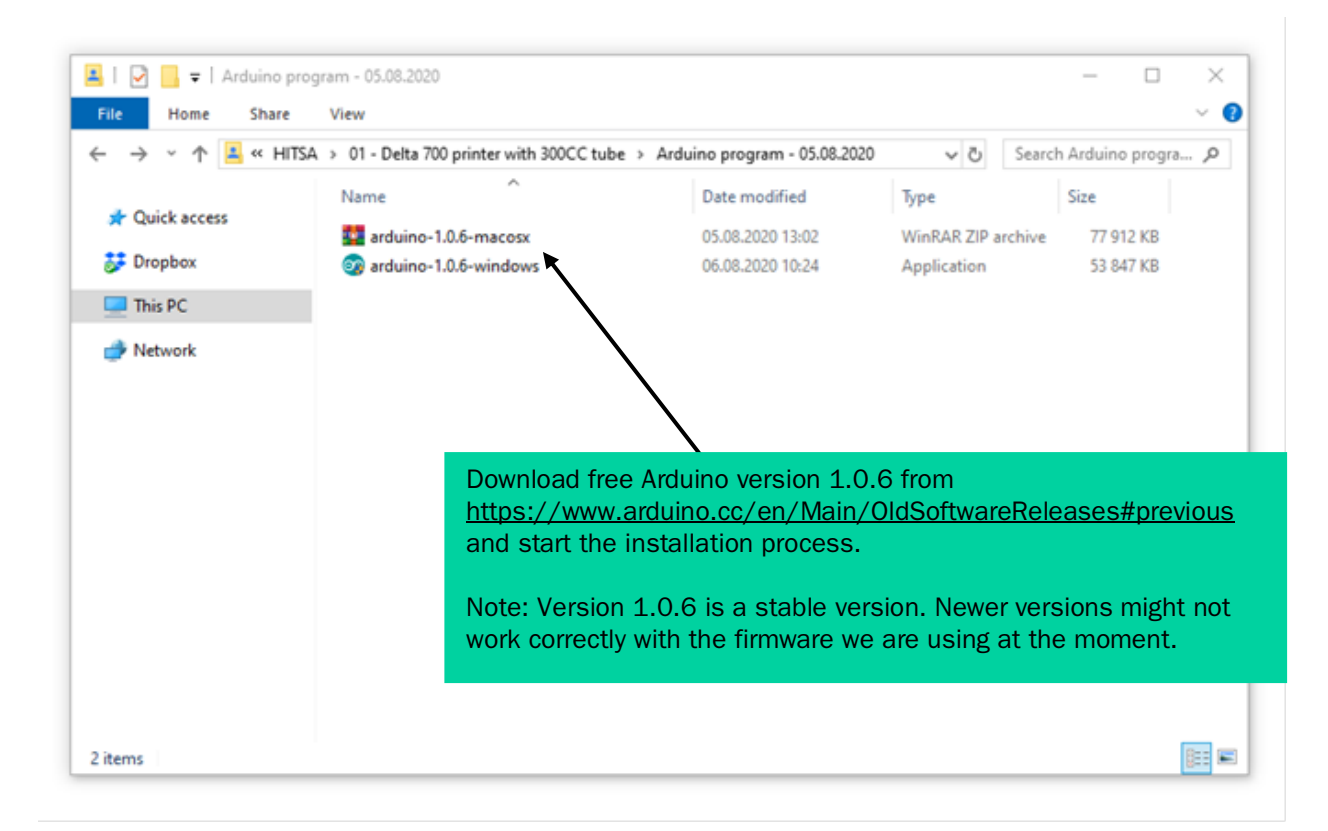

| <ul> <li>Arduino Setup: License Agreement — — X</li> <li>Please review the license agreement before installing Arduino. If you accept all terms of the agreement, click I Agree.</li> <li>SNU LESSER GENERAL PUBLIC LICENSE</li> <li>Version 3, 29 June 2007</li> <li>Copyright (C) 2007 Free Software Foundation, Inc. &lt;<u>http://fsf.org/</u>&gt;</li> <li>Everyone is permitted to copy and distribute verbatim copies of this license document, but changing it is not allowed.</li> <li>This version of the GNU Lesser General Public License incorporates the terms and conditions of version 3 of the GNU General Public License, supplemented by the additional permissions listed below.</li> <li>Cancel Nullsoft Install System v2.46</li> </ul> |                                                                                                    |   |
|----------------------------------------------------------------------------------------------------|----------------------------------------------------------------------------------------------------|---|
| Please review the license agreement before installing Arduino. If you accept all terms of the agreement, click I Agree.         SNU LESSER GENERAL PUBLIC LICENSE         Version 3, 29 June 2007         Copyright (C) 2007 Free Software Foundation, Inc. < <u>http://fsf.org/</u> >         Everyone is permitted to copy and distribute verbatim copies of this license document, but changing it is not allowed.         This version of the GNU Lesser General Public License incorporates the terms and conditions of version 3 of the GNU General Public License, supplemented by the additional permissions listed below.         Cancel       Nullsoft Install System v2,46                                                                         | Arduino Setup: License Agreement –                                                                                                    | × |
| SNU LESSER GENERAL PUBLIC LICENSE         Version 3, 29 June 2007         Copyright (C) 2007 Free Software Foundation, Inc. < <u>http://fsf.org/</u> >         Everyone is permitted to copy and distribute verbatim copies of this license document, but changing it is not allowed.         This version of the GNU Lesser General Public License incorporates the terms and conditions of version 3 of the GNU General Public License, supplemented by the additional permissions listed below.         Cancel       Nullsoft Install System v2.46                                                                                                    | Please review the license agreement before installing Arduino. If you accept all terms of the agreement, click I Agree.                                                                                    |   |
| Version 3, 29 June 2007<br>Copyright (C) 2007 Free Software Foundation, Inc. < <u>http://fsf.org/</u> ><br>Everyone is permitted to copy and distribute verbatim copies of this license<br>document, but changing it is not allowed.<br>This version of the GNU Lesser General Public License incorporates the terms<br>and conditions of version 3 of the GNU General Public License, supplemented<br>by the additional permissions listed below.                                                                                                    | SNU LESSER GENERAL PUBLIC LICENSE                                                                                                    | ^ |
| Copyright (C) 2007 Free Software Foundation, Inc. < <u>http://fsf.org/</u> ><br>Everyone is permitted to copy and distribute verbatim copies of this license<br>document, but changing it is not allowed.<br>This version of the GNU Lesser General Public License incorporates the terms<br>and conditions of version 3 of the GNU General Public License, supplemented<br>by the additional permissions listed below.                                                                                                    | Version 3, 29 June 2007                                                                                                    |   |
| Everyone is permitted to copy and distribute verbatim copies of this license<br>document, but changing it is not allowed.<br>This version of the GNU Lesser General Public License incorporates the terms<br>and conditions of version 3 of the GNU General Public License, supplemented<br>by the additional permissions listed below.                                                                                                    | Copyright (C) 2007 Free Software Foundation, Inc. < <u>http://fsf.org/</u> >                                                                                                    |   |
| This version of the GNU Lesser General Public License incorporates the terms<br>and conditions of version 3 of the GNU General Public License, supplemented<br>by the additional permissions listed below.                                                                                                    | Everyone is permitted to copy and distribute verbatim copies of this license document, but changing it is not allowed.                                                                                     |   |
| Cancel Nullsoft Install System v2.46 I Agree                                                                                                    | This version of the GNU Lesser General Public License incorporates the terms<br>and conditions of version 3 of the GNU General Public License, supplemented<br>by the additional permissions listed below. | ~ |
|                                                                                                    | Cancel Nullsoft Install System v2,46                                                                                                    | • |

| 🥯 Arduino Setup: Installation Options - 🗆 X                                                                            | Arduino USB driver is needed to connect |
|----------------------------------------------------------------------------------------------------|-----------------------------------------|
| Check the components you want to install and uncheck the components you don't want to install. Click Next to continue. | the printer with the computer           |
| Select components to install:                                                                                          | , Next                                  |
| Space required: 254.9MB                                                                                                |                                         |
| Cancel Nullsoft Install System v2,46 < Back Next >                                                                     |                                         |

| 💿 Arduino Setup: Installation Folder                                                                                 | _                                     |                            | $\times$ | Install |
|----------------------------------------------------------------------------------------------------|---------------------------------------|----------------------------|----------|---------|
| Setup will install Arduino in the following folde<br>folder, click Browse and select another folder<br>installation. | r. To install in<br>. Click Install t | a different<br>o start the |          |         |
| Destination Folder                                                                                                   |                                       |                            |          |         |
| C:\Program Files (x86)\Arduino                                                                                       |                                       | Browse                     |          |         |
| Space required: 254.9MB                                                                                              |                                       |                            |          |         |
| Space available: 34.2GB                                                                                              |                                       |                            |          |         |
| Cancel Nullsoft Install System v2.46                                                                                 | < Back                                | Instal                     | <b>F</b> |         |

| 💿 Arduino Setup: Completed           | —      |      | $\times$ | Close |
|--------------------------------------|--------|------|----------|-------|
|                                      |        |      |          | /     |
| Show details                         |        |      |          |       |
|                                      |        |      |          |       |
| Cancel Nullsoft Install System v2.46 | < Back | Clos | se       |       |

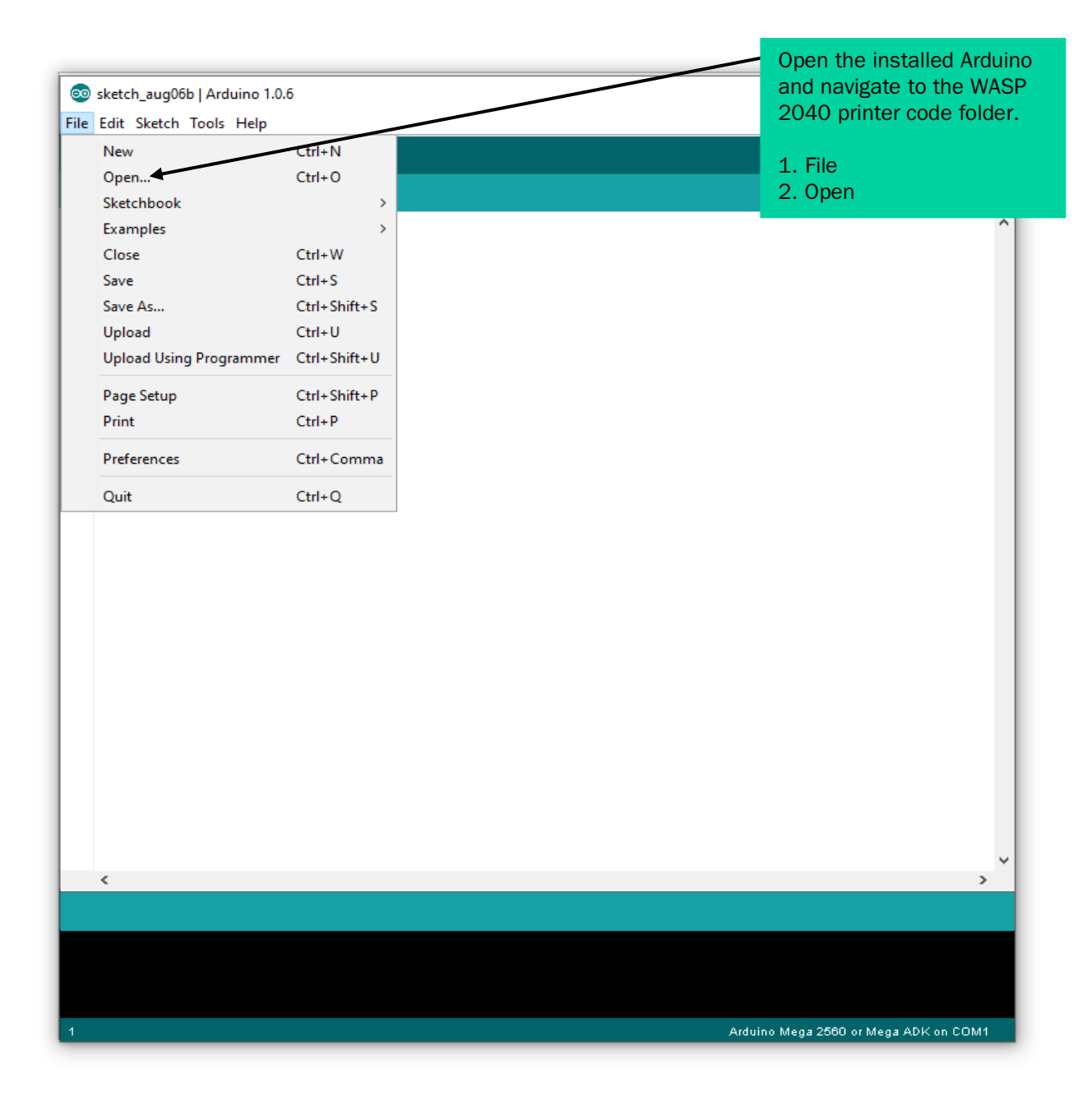

| 🕹 Open an Arc | duino sketch                           |                  |              | Navigate to the Navigate fold | NASP 2040<br>er            |
|---------------|----------------------------------------|------------------|--------------|-------------------------------|----------------------------|
| Look in:      | 📕 Marlin                               | G 🌶 📂 🛄 -        |              |                               | C1.                        |
| <b>_</b>      | Name                                   | Date modified    | Туре         | Open file labeled             | f 'Marlin'.                |
|               | dogm_font_data_marlin                  | 11.05.2014 14:34 | H File       |                               |                            |
| uick access)  | dogm_lcd_implementation                | 11.05.2014 14:34 | H File       | 21 KB                         |                            |
|               | DOGMbitmaps                            | 11 05.2014 14:34 | H File       | 7 KB                          |                            |
|               | / fastio                               | 11.05.2014 14:34 | H File       | 70 KB                         |                            |
| Desktop       | /// language                           | 11.11.2013 20:04 | H File       | 66 KB                         |                            |
| _             | LiquidCrystalRus                       | 11.05.2014 14:34 | CPP File     | 11 KB                         |                            |
|               | LiquidCrystalRus                       | 11.05.2014 14:34 | H File       | 4 KB                          |                            |
| Libraries     | ////////////////////////////////////// | 11.05.2014 14:34 | H File       | 7 KB                          |                            |
|               | 💿 Marlin 🖌                             | 11.05.2014 14:34 | Arduino file | 2 KB                          |                            |
| _             | Marlin_main                            | 11.05.2014 14:34 | CPP File     | 95 KB                         |                            |
| This PC       | MarlinSerial                           | 11.05.2014 14:34 | CPP File     | 8 KB                          |                            |
|               | MarlinSerial                           | 11.05.2014 14:34 | H File       | 6 KB                          |                            |
| <b>1</b>      | motion_control                         | 11.05.2014 14:34 | CPP File     | 7 KB                          |                            |
| Network       | motion control                         | 11 05 2014 14-34 | H File       | 2 KR                          |                            |
|               | File name: Marlin                      |                  |              |                               | <ul> <li>✓ Open</li> </ul> |
|               | Files of type: All Files (* *)         |                  |              |                               | <ul> <li>Cancel</li> </ul> |

|            |                                                                             |                                              | Dis                                                          | splay line numbers  | s for better navi | gation   |
|------------|-----------------------------------------------------------------------------|----------------------------------------------|--------------------------------------------------------------|---------------------|-------------------|----------|
| 00         | Marlin   Arduino 1.0.6                                                      |                                              |                                                              |                     |                   |          |
| File       | Edit Sketch Tools Help                                                      |                                              |                                                              |                     |                   |          |
|            | New                                                                         | Ctrl+N                                       |                                                              |                     |                   | <u>.</u> |
|            | Open                                                                        | Ctrl+O                                       |                                                              |                     |                   |          |
|            | Sketchbook                                                                  | >                                            | tore.cpp ConfigurationStore.h                                | Configuration_adv.h | DOGMbitmaps.h     | uic      |
|            | Examples                                                                    | >                                            |                                                              |                     |                   | ^        |
|            | Close                                                                       | Ctrl+W                                       |                                                              |                     |                   |          |
|            | Save                                                                        | Ctrl+S                                       |                                                              |                     |                   |          |
|            | Save As                                                                     | Ctrl+Shift+S                                 |                                                              |                     |                   |          |
|            | Upload                                                                      | Ctrl+U                                       | 1 Settings ====================================              |                     |                   |          |
|            | Upload Using Programmer                                                     | Ctrl - Shift+U                               |                                                              |                     |                   |          |
|            | Page Setup                                                                  | Ctrl+Shift+P                                 |                                                              |                     |                   |          |
|            | Print                                                                       | Ctrl+P                                       | nt lines (linear interpolatio                                | on).                |                   |          |
|            | Preferences                                                                 | Ctrl+Comma                                   | e corners (not enough segmen<br>(pensive sqrt calls).        | ts)                 |                   |          |
|            | Quit                                                                        | Ctrl+Q                                       |                                                              |                     |                   |          |
| 77         | Center-to-center dista                                                      | nce of the h                                 | oles in the diagonal push ro                                 | ds.                 |                   |          |
| #d         | efine DELTA_DIAGONAL_RO                                                     | D 240.0 // m                                 | <u>n</u>                                                     |                     |                   |          |
| 11         | Horizontal offset from                                                      | . middle of p                                | rinter to smooth rod center.                                 |                     |                   |          |
| #d         | fine DELTA_SMOOTH_ROD_                                                      | OFFSET 177.5                                 | // mm                                                        |                     |                   |          |
|            |                                                                             |                                              |                                                              |                     |                   |          |
| //<br>#di  | Horizontal offset of t<br>fine DELTA FEFECTOR OF                            | he universal<br>FSFT 28 34 /                 | joints on the end effector.                                  |                     |                   |          |
| <i>#</i> , | TIME DEBIN_DITECTOR_OF                                                      | 1001 20104 /                                 | , <u></u>                                                    |                     |                   |          |
|            |                                                                             |                                              | 1 - 1 - 1                                                    |                     |                   |          |
| 77         | Horizontal offset of t                                                      | he universal                                 | joints on the carriages.                                     |                     |                   |          |
| //<br>#d   | Horizontal offset of t<br>efine DELTA_CARRIAGE_OF                           | he universal<br>FSET 21.0 //                 | joints on the carriages.<br>mm                               |                     |                   |          |
| //<br>#di  | Horizontal offset of t<br>efine DELTA_CARRIAGE_OF<br>Effective horizontal d | he universal<br>FSET 21.0 //<br>istance brid | joints on the carriages.<br>mm<br>ged by diagonal push rods. |                     |                   |          |

| Preferences − □ ×                                                                                                    | Display the line numbers |
|----------------------------------------------------------------------------------------------------|--------------------------|
| Sketchbook location:<br>C: \Users \Dell \Documents \Arduino Browse Editor language: English (English) (requires restart of Arduino) Editor font size: 12 (requires restart of Arduino) |                          |
| Show verbose output during: compilation upload                                                                                                    |                          |
| ✓ Display line numbers                                                                                                    |                          |
| Use external editor                                                                                                    |                          |
| Update sketch files to new extension on save (.pde -> .ino) Automatically associate .ino files with Arduino                                                                            |                          |
| More preferences can be edited directly in the file C: \Users \Dell\AppData \Roaming \Arduino \preferences.txt (edit only when Arduino is not running) OK Cancel                       |                          |

|                                                                                                 | Select the board type:                                      |
|-------------------------------------------------------------------------------------------------|-------------------------------------------------------------|
| 💿 Marlin   Arduino 1.0.6                                                                        | 1. Tools                                                    |
| File Edit Sketch Tools Help                                                                     | 2. Board                                                    |
| Auto Format Ctrl+T                                                                              | 3. Arduino Mega 2560 or                                     |
| Archive Sketch                                                                                  | inega ADK                                                   |
| Marlin Cor Fix Encoding & Reload                                                                | urationStore.h Configuration                                |
| 1 #ifndef ( Serial Monitor Ctrl+Shift+M                                                         |                                                             |
| 2 #define (                                                                                     |                                                             |
| 3 Board > • #                                                                                   | Arduino Uno                                                 |
| 5 // Advance Serial Port >                                                                      | Arduino Duemilanove w/ ATmega328                            |
| 6 // BASIC                                                                                      | Arduino Diecimila or Duemilanove w/ ATryega168 stop configu |
| 7 Programmer /                                                                                  | Arduino Nano w/ ATmega328                                   |
| 8 // User-s Burn Bootloader                                                                     | Arduino Nano w/ ATmega168 idow during                       |
| 9 // startup. Implementation of an idea by Pr                                                   | Arduino Mega 2560 or Mega ADK                               |
| 10 77 build by the user have been successfully                                                  | Arduino Mega (ATmega1280)                                   |
| 12 #define STRING CONFIG H AUTHOR "(jcrocholl,                                                  | Aduite Leasede                                              |
| 13                                                                                              | Arduno Leonardo                                             |
| 14 // SERIAL_PORT selects which serial port sh                                                  | Arduino Esplora                                             |
| 15 // This allows the connection of wireless a                                                  | Arduino Micro                                               |
| 16 // Serial port 0 is still used by the Ardui                                                  | Arduino Mini w/ ATmega328                                   |
| 17 #define SERIAL_PORT 0                                                                        | Arduino Mini w/ ATmega168                                   |
| 19 // This determines the communication speed                                                   | Arduino Ethernet                                            |
| 20 #define BAUDRATE 250000 /                                                                    | Arduino Fio                                                 |
| 21 //#define BAUDRATE 115200                                                                    | Arduino BT w/ ATmega328                                     |
| 22                                                                                              | Arduino BT w/ ATmega169                                     |
| 23 //// The following define selects which ele                                                  | that matche                                                 |
| 24 // IU = Gen7 custom (Alfons3 Version) "http://                                               | IIIyPad Arduino USB                                         |
| 25 // 12 = Gen7 v1.3                                                                            | ilyPad Arduino w/ ATmega328                                 |
| 27 // 13 = Gen7 v1.4                                                                            | ilyPad Arduino w/ ATmega168                                 |
| 28 // 3 = MEGA/RAMPS up to 1.2 = 3                                                              | Arduino Pro or Pro Mini (5V, 16 MHz) w/ ATmega328           |
| 29 // 33 = RAMPS 1.3 / 1.4 (Power outputs: Ext /                                                | Arduino Pro or Pro Mini (5V, 16 MHz) w/ ATmega168           |
| 30 // 34 = RAMPS 1.3 / 1.4 (Power outputs: Ext                                                  | Arduino Pro or Pro Mini (3.3V, 8 MHz) w/ ATmega328          |
| 31 // 35 = KANPS 1.3 / 1.4 (Power outputs: Ext<br>32 // 4 - Duemilenous w/ hTWere328D min secie | Arduino Pro or Pro Mini (3.3V, 8 MHz) w/ ATmega168          |
| 33 // 5 = Gen6                                                                                  | Arduino NG or older w/ ATmega168                            |
| <                                                                                               | Arduino NG or older w/ ATmega8                              |
|                                                                                                 | Arduine Robot Control                                       |
|                                                                                                 | Adding Rebet Mater                                          |
|                                                                                                 | Arduino Kobót Motor                                         |

Arduino Uno on COM1

|      |                                                                                                    | Select the Serial Port:       |
|------|----------------------------------------------------------------------------------------------------|-------------------------------|
| 0    | Marlin   Arduino 1.0.6                                                                                                    | 1.Tools                       |
| File | Edit Sketch Tools Help                                                                                                    | 2 Serial Port                 |
|      | Auto Format Ctrl+ I                                                                                                    | 3 Port for the printer (port  |
| 2    |                                                                                                    | number appears automatically  |
| Ma   | In Cor Exceeding & Paland ConfigurationStore.h Configuration_a                                                                                                    | dwh                           |
| 1    | #ifndef ( Social Marian Chill Shift 1                                                                                                    | when you connect the printer  |
| 2    | #define (                                                                                                    | USB)                          |
| 3    | Board >                                                                                                    |                               |
| 4 5  | // Inis Serial Port > COM6                                                                                                    | Note: Turn off other programs |
| 6    | // BASIC Programmer emperature sensor type, axis sce                                                                                                    | that are using the printer    |
| 7    | Programmer /                                                                                                    | before connecting to the port |
| 8    | // User-{ Burn Bootloader   to display in [Pronterface, etc                                                                                                    |                               |
| 10   | // startup. Implementation of an idea by Prof Braino to inform user that any<br>// build by the user have been successfully unloaded into firmware                                                                                                    | Changes made to this          |
| 11   | #define STRING VERSION CONFIG H DATE "" TIME // build date and time                                                                                                    |                               |
| 12   | #define STRING CONFIG H AUTHOR "(jcrocholl, Mini Kossel)" // Who made the ch                                                                                                    | langes.                       |
| 13   |                                                                                                    |                               |
| 14   | // SERIAL_PORT selects which serial port should be used for communication wi                                                                                                    | th the host.                  |
| 15   | // This allows the connection of wireless adapters (for instance) to non-def                                                                                                    | ault port pins.               |
| 16   | <pre>// Serial port 0 is still used by the Arduino bootloader regardless of this</pre>                                                                                                    | setting.                      |
| 17   | #define SERIAL_PORT 0                                                                                                    |                               |
| 19   | // This determines the communication sneed of the printer                                                                                                    |                               |
| 20   | #define BAUDRATE 250000                                                                                                    |                               |
| 21   | //#define BAUDRATE 115200                                                                                                    |                               |
| 22   |                                                                                                    |                               |
| 23   | //// The following define selects which electronics board you have. Please of                                                                                                    | hoose the one that matche     |
| 24   | <pre>// 10 = Gen7 custom (Alfons3 Version) "https://github.com/Alfons3/Generation // 10 = Gen7 when where a statement of the statement of the</pre> | 1_7_Electronics"              |
| 26   | // 11 = Gen7 v1.1, v1.2 = 11<br>// 12 = Gen7 v1.3                                                                                                    |                               |
| 27   | // 13 = Gen7 v1.4                                                                                                    |                               |
| 28   | //3 = MEGA/RAMPS up to 1.2 = 3                                                                                                    |                               |
| 29   | // 33 = RAMPS 1.3 / 1.4 (Power outputs: Extruder, Fan, Bed)                                                                                                    |                               |
| 30   | // 34 = RAMPS 1.3 / 1.4 (Power outputs: Extruder0, Extruder1, Bed)                                                                                                    |                               |
| 31   | // 35 = RAMPS 1.3 / 1.4 (Power outputs: Extruder, Fan, Fan)                                                                                                    |                               |
| 34   | // 4 = Duemilanove W/ Alkega328P pin assignment                                                                                                    |                               |
|      | (                                                                                                    | > <sup>*</sup>                |
|      |                                                                                                    |                               |
|      |                                                                                                    |                               |
| Clip |                                                                                                    |                               |
|      |                                                                                                    |                               |
|      |                                                                                                    |                               |
| 1    | A venter                                                                                                    | Maas 2560 of Maas ADV on COM1 |
| 1    | Arduno                                                                                                    | mega 2000 of Mega ADK on COM1 |

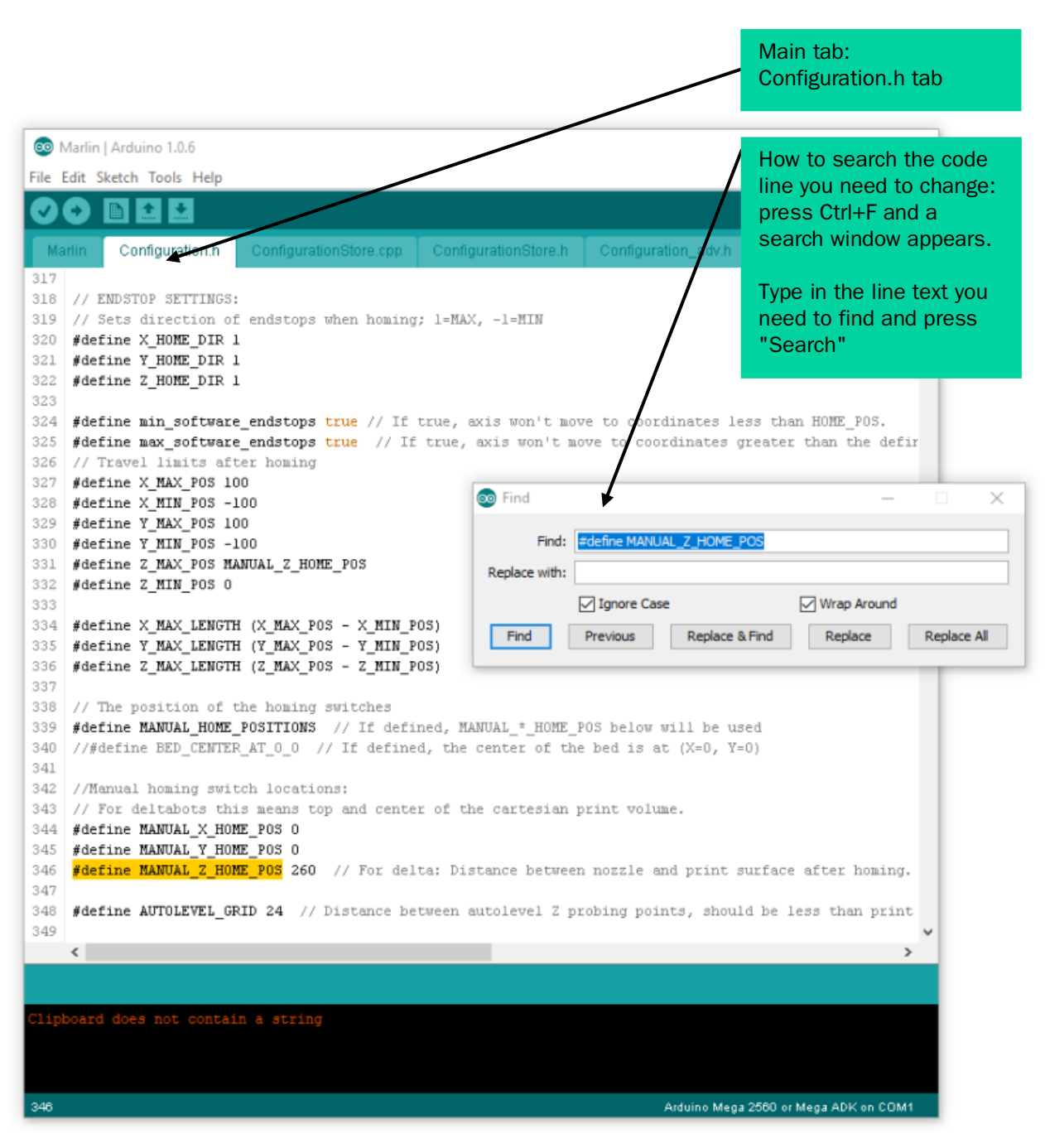

# 2. Configuring and flashing firmware for the Wasp 2040 3D printer controller.

#### Uploading the firmware code to the printer

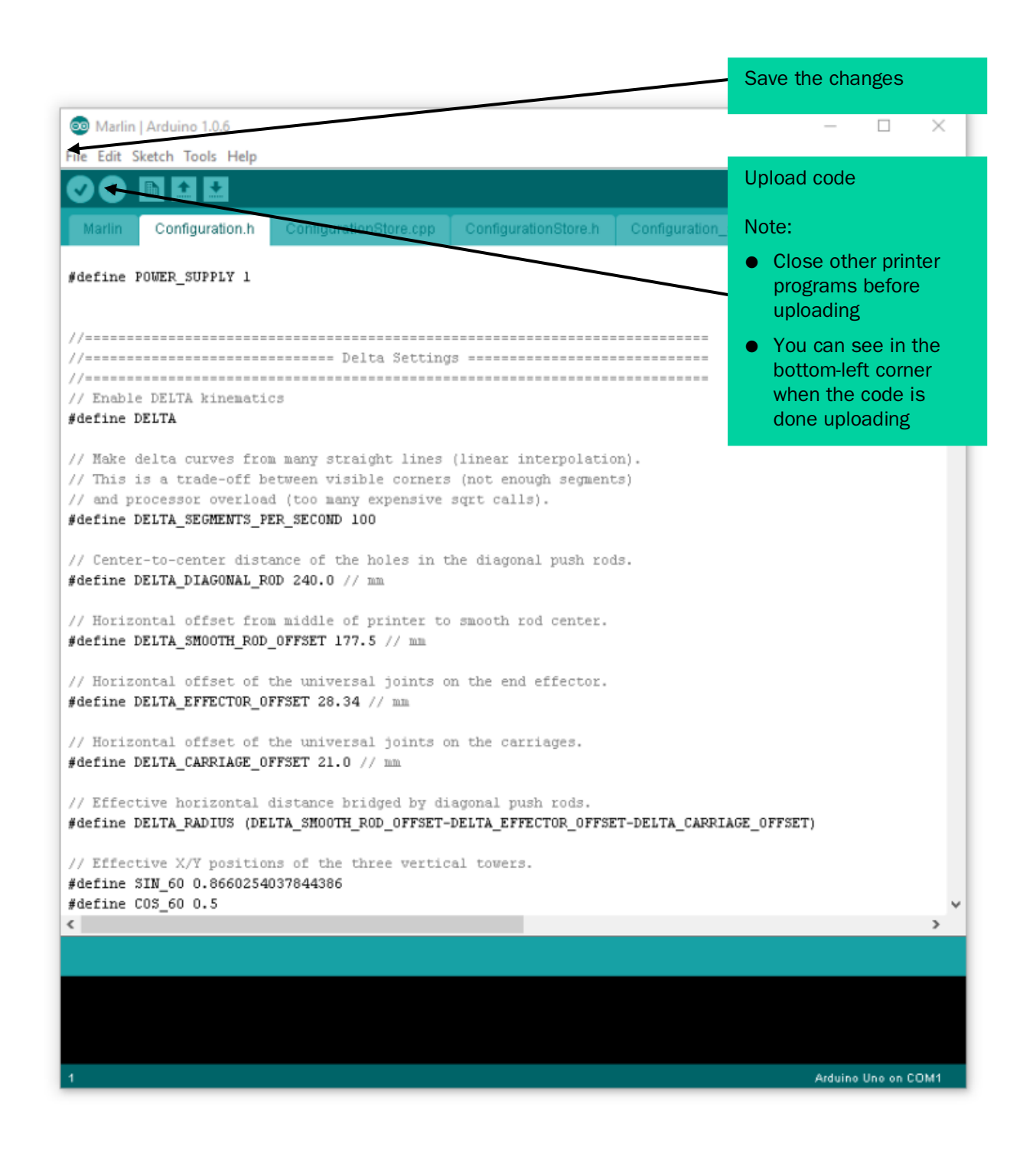

### Printer test codes (Source: marlinfw.org):

| GO-G1: Linear Move                                                                                                    | M82: E Absolute                                                                                                    | M290: Babystep                                                                                                    |
|----------------------------------------------------------------------------------------------------|----------------------------------------------------------------------------------------------------|----------------------------------------------------------------------------------------------------|
| G2-G3: Controlled Arc Move                                                                                                    | M83: E Relative                                                                                                    | M300: Play Tone                                                                                                    |
| G4: Dwell                                                                                                    | M85: Inactivity Shutdown                                                                                                    | M301: Set Hotend PID                                                                                                    |
| G5: Bézier cubic spline                                                                                                    | M92: Set Axis Steps-per-unit                                                                                                    | M302: Cold Extrude                                                                                                    |
| G10: Retract                                                                                                    | M100: Free Memory                                                                                                    | M303: PID autotune                                                                                                    |
| G11: Recover                                                                                                    | M104: Set Hotend Temperature                                                                                                    | M304: Set Bed PID                                                                                                    |
| G12: Clean the Nozzle                                                                                                    | M105: Report Temperatures                                                                                                    | M350: Set micro-stepping                                                                                                    |
| G20: Inch Units                                                                                                    | M106: Set Fan Speed                                                                                                    | M351: Set Microstep Pins                                                                                                    |
| G21: Millimeter Units                                                                                                    | M107: Fan Off                                                                                                    | M355: Case Light Control                                                                                                    |
| G26: Mesh Validation Pattern                                                                                                    | M108: Break and Continue                                                                                                    | M360: SCARA Theta A                                                                                                    |
| G27: Park the nozzle                                                                                                    | M109: Wait for Hotend Temperature                                                                                                    | M361: SCARA Theta-B                                                                                                    |
| G28: Auto Home                                                                                                    | M110: Set Line Number                                                                                                    | M362: SCARA Psi-A                                                                                                    |
| G29: Mesh Bed Leveling                                                                                                    | M111: Debug Level                                                                                                    | M363: SCARA Psi-B                                                                                                    |
| G29: Automatic Bed Leveling                                                                                                    | M112: Emergency Stop                                                                                                    | M364: SCARA Psi-C                                                                                                    |
| G29: Unified Bed Leveling                                                                                                    | M113: Host Keepalive                                                                                                    | M380: Activate Solenoid                                                                                                    |
| G30: Single Z-Probe                                                                                                    | M114: Get Current Position                                                                                                    | M381: Deactivate Solenoids                                                                                                    |
| G31: Dock Sled                                                                                                    | M115: Firmware Info                                                                                                    | M400: Finish Moves                                                                                                    |
| G32: Undock Sled                                                                                                    | M117: Set LCD Message                                                                                                    | M401: Deploy Probe                                                                                                    |
| G33: Delta Auto Calibration                                                                                                    | M118: Serial print                                                                                                    | M402: Stow Probe                                                                                                    |
| G38.2-G38.3: Probe target                                                                                                    | M119: Endstop States                                                                                                    | M404: Set Filament Diameter                                                                                                    |
| G42: Move to mesh coordinate                                                                                                    | M120: Enable Endstops                                                                                                    | M405: Filament Width Sensor On                                                                                                    |
| G90: Absolute Positioning                                                                                                    | M121: Disable Endstops                                                                                                    | M406: Filament Width Sensor Off                                                                                                    |
| G91: Relative Positioning                                                                                                    | M122: TMC Debugging                                                                                                    | M407: Filament Width                                                                                                    |
| G92: Set Position                                                                                                    | M125: Park Head                                                                                                    | M410: Quickstop                                                                                                    |
| MO-M1: Unconditional stop                                                                                                    | M126: Baricuda 1 Open                                                                                                    | M420: Bed Leveling State                                                                                                    |
| M3: Spindle CW / Laser On                                                                                                    | M127: Baricuda 1 Close                                                                                                    | M421: Set Mesh Value                                                                                                    |
| M4: Spindle CCW / Laser On                                                                                                    | M128: Baricuda 2 Open                                                                                                    | M428: Home Offsets Here                                                                                                    |
| M5: Spindle / Laser Off                                                                                                    | M129: Baricuda 2 Close                                                                                                    | M500: Save Settings                                                                                                    |
|                                                                                                    |                                                                                                    |                                                                                                    |
| M17: Enable Steppers                                                                                                    | M140: Set Bed Temperature                                                                                                    | M501: Restore Settings                                                                                                    |
| M17: Enable Steppers<br>M18-M84: Disable steppers                                                                                                    | M140: Set Bed Temperature<br>M145: Set Material Preset                                                                                                    | M501: Restore Settings<br>M502: Factory Reset                                                                                                    |
| M17: Enable Steppers<br>M18-M84: Disable steppers<br>M20: List SD Card                                                                                                    | M140: Set Bed Temperature<br>M145: Set Material Preset<br>M149: Set Temperature Units                                                                                                    | M501: Restore Settings<br>M502: Factory Reset<br>M503: Report Settings                                                                                                    |
| M17: Enable Steppers<br>M18-M84: Disable steppers<br>M20: List SD Card<br>M21: Init SD card                                                                                                    | M140: Set Bed Temperature         M145: Set Material Preset         M149: Set Temperature Units         M150: Set RGB(W) Color                                                                                                    | M501: Restore Settings<br>M502: Factory Reset<br>M503: Report Settings<br>M504: Validate EEPROM contents                                                                                                    |
| M17: Enable Steppers<br>M18-M84: Disable steppers<br>M20: List SD Card<br>M21: Init SD card<br>M22: Release SD card                                                                                                    | M140: Set Bed Temperature         M145: Set Material Preset         M149: Set Temperature Units         M150: Set RGB(W) Color         M155: Temperature Auto-Report                                                                                                    | M501: Restore Settings         M502: Factory Reset         M503: Report Settings         M504: Validate EEPROM contents         M540: Endstops Abort SD                                                                                                    |
| M17: Enable Steppers         M18-M84: Disable steppers         M20: List SD Card         M21: Init SD card         M22: Release SD card         M23: Select SD file                                                                                                    | M140: Set Bed Temperature         M145: Set Material Preset         M149: Set Temperature Units         M150: Set RGB(W) Color         M155: Temperature Auto-Report         M163: Set Mix Factor                                                                                                    | M501: Restore Settings         M502: Factory Reset         M503: Report Settings         M504: Validate EEPROM contents         M540: Endstops Abort SD         M600: Filament Change                                                                                                    |
| M17: Enable SteppersM18-M84: Disable steppersM20: List SD CardM21: Init SD cardM22: Release SD cardM23: Select SD fileM24: Start or Resume SD print                                                                                                    | M140: Set Bed Temperature         M145: Set Material Preset         M149: Set Temperature Units         M150: Set RGB(W) Color         M155: Temperature Auto-Report         M163: Set Mix Factor         M164: Save Mix                                                                                                    | M501: Restore Settings         M502: Factory Reset         M503: Report Settings         M504: Validate EEPROM contents         M540: Endstops Abort SD         M600: Filament Change         M603: Configure Filament Change                                                                                                    |
| M17: Enable SteppersM18-M84: Disable steppersM20: List SD CardM21: Init SD cardM22: Release SD cardM23: Select SD fileM24: Start or Resume SD printM25: Pause SD print                                                                                                    | M140: Set Bed Temperature         M145: Set Material Preset         M149: Set Temperature Units         M150: Set RGB(W) Color         M155: Temperature Auto-Report         M163: Set Mix Factor         M164: Save Mix         M165: Set Mix                                                                                                    | M501: Restore Settings<br>M502: Factory Reset<br>M503: Report Settings<br>M504: Validate EEPROM contents<br>M540: Endstops Abort SD<br>M600: Filament Change<br>M603: Configure Filament Change<br>M605: Dual Nozzle Mode                                                                                                    |
| M17: Enable SteppersM18-M84: Disable steppersM20: List SD CardM21: Init SD cardM22: Release SD cardM23: Select SD fileM24: Start or Resume SD printM25: Pause SD printM26: Set SD position                                                                                                    | M140: Set Bed TemperatureM145: Set Material PresetM149: Set Temperature UnitsM150: Set RGB(W) ColorM155: Temperature Auto-ReportM163: Set Mix FactorM164: Save MixM165: Set MixM190: Wait for Bed Temperature                                                                                                    | M501: Restore Settings<br>M502: Factory Reset<br>M503: Report Settings<br>M504: Validate EEPROM contents<br>M540: Endstops Abort SD<br>M600: Filament Change<br>M603: Configure Filament Change<br>M605: Dual Nozzle Mode<br>M665: Delta Configuration                                                                                                    |
| M17: Enable SteppersM18-M84: Disable steppersM20: List SD CardM21: Init SD cardM22: Release SD cardM23: Select SD fileM24: Start or Resume SD printM25: Pause SD printM26: Set SD positionM27: Report SD print status                                                                                                    | M140: Set Bed TemperatureM145: Set Material PresetM149: Set Temperature UnitsM150: Set RGB(W) ColorM155: Temperature Auto-ReportM163: Set Mix FactorM164: Save MixM165: Set MixM190: Wait for Bed TemperatureM200: Set Filament Diameter                                                                                                    | M501: Restore Settings<br>M502: Factory Reset<br>M503: Report Settings<br>M504: Validate EEPROM contents<br>M540: Endstops Abort SD<br>M600: Filament Change<br>M603: Configure Filament Change<br>M605: Dual Nozzle Mode<br>M665: Delta Configuration<br>M665: SCARA Configuration                                                                                                    |
| M17: Enable SteppersM18-M84: Disable steppersM20: List SD CardM21: Init SD cardM22: Release SD cardM23: Select SD fileM24: Start or Resume SD printM25: Pause SD printM26: Set SD positionM27: Report SD print statusM28: Start SD write                                                                                                    | M140: Set Bed TemperatureM145: Set Material PresetM149: Set Temperature UnitsM150: Set RGB(W) ColorM155: Temperature Auto-ReportM163: Set Mix FactorM164: Save MixM165: Set MixM190: Wait for Bed TemperatureM200: Set Filament DiameterM201: Set Print Max Acceleration                                                                                                    | M501: Restore SettingsM502: Factory ResetM503: Report SettingsM504: Validate EEPROM contentsM540: Endstops Abort SDM600: Filament ChangeM603: Configure Filament ChangeM605: Dual Nozzle ModeM665: Delta ConfigurationM666: Set Delta endstop adjustments                                                                                                    |
| M17: Enable SteppersM18-M84: Disable steppersM20: List SD CardM21: Init SD cardM22: Release SD cardM23: Select SD fileM24: Start or Resume SD printM25: Pause SD printM26: Set SD positionM27: Report SD print statusM28: Start SD writeM29: Stop SD write                                                                                                    | M140: Set Bed TemperatureM145: Set Material PresetM149: Set Temperature UnitsM150: Set RGB(W) ColorM155: Temperature Auto-ReportM163: Set Mix FactorM164: Save MixM165: Set MixM190: Wait for Bed TemperatureM200: Set Filament DiameterM201: Set Print Max AccelerationM203: Set Max Feedrate                                                                                                    | M501: Restore SettingsM502: Factory ResetM503: Report SettingsM504: Validate EEPROM contentsM540: Endstops Abort SDM600: Filament ChangeM603: Configure Filament ChangeM605: Dual Nozzle ModeM665: Delta ConfigurationM666: Set Delta endstop adjustmentsM666: Set dual endstop offsets                                                                                                    |
| M17: Enable SteppersM18-M84: Disable steppersM20: List SD CardM21: Init SD cardM22: Release SD cardM23: Select SD fileM24: Start or Resume SD printM25: Pause SD printM26: Set SD positionM27: Report SD print statusM28: Start SD writeM29: Stop SD writeM30: Delete SD file                                                                                                    | M140: Set Bed TemperatureM145: Set Material PresetM149: Set Temperature UnitsM150: Set RGB(W) ColorM155: Temperature Auto-ReportM163: Set Mix FactorM164: Save MixM165: Set MixM190: Wait for Bed TemperatureM200: Set Filament DiameterM201: Set Print Max AccelerationM203: Set Max FeedrateM204: Set Starting Acceleration                                                                                                    | M501: Restore Settings<br>M502: Factory Reset<br>M503: Report Settings<br>M504: Validate EEPROM contents<br>M540: Endstops Abort SD<br>M600: Filament Change<br>M603: Configure Filament Change<br>M605: Dual Nozzle Mode<br>M665: Delta Configuration<br>M665: SCARA Configuration<br>M666: Set Delta endstop adjustments<br>M666: Set dual endstop offsets<br>M851: Z Probe Offset                                                                                                    |
| M17: Enable SteppersM18-M84: Disable steppersM20: List SD CardM21: Init SD cardM22: Release SD cardM23: Select SD fileM24: Start or Resume SD printM25: Pause SD printM26: Set SD positionM27: Report SD print statusM28: Start SD writeM29: Stop SD writeM30: Delete SD fileM31: Print time                                                                                                    | M140: Set Bed TemperatureM145: Set Material PresetM149: Set Temperature UnitsM150: Set RGB(W) ColorM155: Temperature Auto-ReportM163: Set Mix FactorM164: Save MixM165: Set MixM190: Wait for Bed TemperatureM200: Set Filament DiameterM201: Set Print Max AccelerationM203: Set Max FeedrateM204: Set Starting AccelerationM205: Set Advanced Settings                                                                                                    | M501: Restore SettingsM502: Factory ResetM503: Report SettingsM504: Validate EEPROM contentsM540: Endstops Abort SDM600: Filament ChangeM603: Configure Filament ChangeM605: Dual Nozzle ModeM665: Delta ConfigurationM666: Set Delta endstop adjustmentsM666: Set dual endstop offsetsM851: Z Probe OffsetM852: Bed Skew Compensation                                                                                                    |
| M17: Enable SteppersM18-M84: Disable steppersM20: List SD CardM21: Init SD cardM22: Release SD cardM23: Select SD fileM24: Start or Resume SD printM25: Pause SD printM26: Set SD positionM27: Report SD print statusM28: Start SD writeM30: Delete SD fileM31: Print timeM32: Select and Start                                                                                                    | M140: Set Bed TemperatureM145: Set Material PresetM149: Set Temperature UnitsM150: Set RGB(W) ColorM155: Temperature Auto-ReportM163: Set Mix FactorM164: Save MixM165: Set MixM190: Wait for Bed TemperatureM200: Set Filament DiameterM201: Set Print Max AccelerationM203: Set Max FeedrateM204: Set Starting AccelerationM205: Set Advanced SettingsM206: Set Home Offsets                                                                                                    | M501: Restore SettingsM502: Factory ResetM503: Report SettingsM504: Validate EEPROM contentsM540: Endstops Abort SDM600: Filament ChangeM603: Configure Filament ChangeM605: Dual Nozzle ModeM665: Delta ConfigurationM666: Set Delta endstop adjustmentsM666: Set dual endstop offsetsM851: Z Probe OffsetM852: Bed Skew CompensationM900: Linear Advance Factor                                                                                                    |
| M17: Enable SteppersM18-M84: Disable steppersM20: List SD CardM21: Init SD cardM22: Release SD cardM23: Select SD fileM24: Start or Resume SD printM25: Pause SD printM26: Set SD positionM27: Report SD print statusM28: Start SD writeM29: Stop SD writeM30: Delete SD fileM31: Print timeM32: Select and StartM33: Get Long Path                                                                                                    | M140: Set Bed TemperatureM145: Set Material PresetM149: Set Temperature UnitsM150: Set RGB(W) ColorM155: Temperature Auto-ReportM163: Set Mix FactorM164: Save MixM165: Set MixM190: Wait for Bed TemperatureM200: Set Filament DiameterM201: Set Print Max AccelerationM203: Set Max FeedrateM204: Set Starting AccelerationM205: Set Advanced SettingsM206: Set Home OffsetsM207: Set Firmware Retraction                                                                                                    | M501: Restore SettingsM502: Factory ResetM503: Report SettingsM504: Validate EEPROM contentsM540: Endstops Abort SDM600: Filament ChangeM603: Configure Filament ChangeM605: Dual Nozzle ModeM665: Delta ConfigurationM666: Set Delta endstop adjustmentsM666: Set dual endstop offsetsM851: Z Probe OffsetM852: Bed Skew CompensationM900: Linear Advance FactorM906: TMC Motor Current                                                                                                    |
| M17: Enable SteppersM18-M84: Disable steppersM20: List SD CardM21: Init SD cardM22: Release SD cardM23: Select SD fileM24: Start or Resume SD printM25: Pause SD printM26: Set SD positionM27: Report SD print statusM28: Start SD writeM29: Stop SD writeM30: Delete SD fileM31: Print timeM32: Select and StartM33: Get Long PathM34: SDCard Sorting                                                                                                    | M140: Set Bed TemperatureM145: Set Material PresetM149: Set Temperature UnitsM150: Set RGB(W) ColorM155: Temperature Auto-ReportM163: Set Mix FactorM164: Save MixM165: Set MixM190: Wait for Bed TemperatureM200: Set Filament DiameterM201: Set Print Max AccelerationM203: Set Max FeedrateM204: Set Starting AccelerationM205: Set Advanced SettingsM206: Set Home OffsetsM207: Set Firmware RetractionM208: Set Firmware Recovery                                                                                                    | M501: Restore SettingsM502: Factory ResetM503: Report SettingsM504: Validate EEPROM contentsM540: Endstops Abort SDM600: Filament ChangeM603: Configure Filament ChangeM605: Dual Nozzle ModeM665: Delta ConfigurationM666: Set Delta endstop adjustmentsM666: Set dual endstop offsetsM851: Z Probe OffsetM852: Bed Skew CompensationM900: Linear Advance FactorM906: TMC Motor CurrentM907: Set Motor Current                                                                                                    |
| M17: Enable SteppersM18-M84: Disable steppersM20: List SD CardM21: Init SD cardM22: Release SD cardM23: Select SD fileM24: Start or Resume SD printM25: Pause SD printM26: Set SD positionM27: Report SD print statusM28: Start SD writeM29: Stop SD writeM30: Delete SD fileM31: Print timeM32: Select and StartM33: Get Long PathM34: SDCard SortingM42: Set Pin State                                                                                                    | M140: Set Bed TemperatureM145: Set Material PresetM149: Set Temperature UnitsM150: Set RGB(W) ColorM155: Temperature Auto-ReportM163: Set Mix FactorM164: Save MixM165: Set MixM190: Wait for Bed TemperatureM200: Set Filament DiameterM201: Set Print Max AccelerationM203: Set Max FeedrateM204: Set Starting AccelerationM205: Set Home OffsetsM206: Set Firmware RetractionM207: Set Firmware RetractionM208: Set Firmware RecoveryM209: Set Auto Retract                                                                                                    | M501: Restore Settings<br>M502: Factory Reset<br>M503: Report Settings<br>M504: Validate EEPROM contents<br>M540: Endstops Abort SD<br>M600: Filament Change<br>M603: Configure Filament Change<br>M605: Dual Nozzle Mode<br>M665: Delta Configuration<br>M666: Set Delta endstop adjustments<br>M666: Set dual endstop adjustments<br>M666: Set dual endstop offsets<br>M851: Z Probe Offset<br>M852: Bed Skew Compensation<br>M900: Linear Advance Factor<br>M906: TMC Motor Current<br>M907: Set Motor Current<br>M908: Set Trimpot Pins                                                                                                    |
| M17: Enable SteppersM18-M84: Disable steppersM20: List SD CardM21: Init SD cardM22: Release SD cardM23: Select SD fileM24: Start or Resume SD printM25: Pause SD printM26: Set SD positionM27: Report SD print statusM28: Start SD writeM30: Delete SD fileM31: Print timeM32: Select and StartM33: Get Long PathM34: SDCard SortingM42: Set Pin StateM43: Debug Pins                                                                                                    | M140: Set Bed TemperatureM145: Set Material PresetM149: Set Temperature UnitsM150: Set RGB(W) ColorM155: Temperature Auto-ReportM163: Set Mix FactorM164: Save MixM165: Set MixM190: Wait for Bed TemperatureM200: Set Filament DiameterM201: Set Print Max AccelerationM203: Set Max FeedrateM204: Set Starting AccelerationM205: Set Home OffsetsM207: Set Firmware RetractionM208: Set Firmware RecoveryM209: Set Auto RetractM209: Set Auto RetractM209: Set Auto RetractM211: Software Endstops                                                                                                    | M501: Restore SettingsM502: Factory ResetM503: Report SettingsM504: Validate EEPROM contentsM540: Endstops Abort SDM600: Filament ChangeM603: Configure Filament ChangeM605: Dual Nozzle ModeM665: Delta ConfigurationM666: Set Delta endstop adjustmentsM666: Set dual endstop offsetsM851: Z Probe OffsetM852: Bed Skew CompensationM900: Linear Advance FactorM906: TMC Motor CurrentM907: Set Motor CurrentM908: Set Trimpot PinsM909: DAC Print Values                                                                                                    |
| M17: Enable SteppersM18-M84: Disable steppersM20: List SD CardM21: Init SD cardM22: Release SD cardM23: Select SD fileM24: Start or Resume SD printM25: Pause SD printM26: Set SD positionM27: Report SD print statusM28: Start SD writeM30: Delete SD fileM31: Print timeM32: Select and StartM33: Get Long PathM34: SDCard SortingM43 T: Toggle Details (Debug Pins)                                                                                                    | M140: Set Bed TemperatureM145: Set Material PresetM149: Set Temperature UnitsM150: Set RGB(W) ColorM155: Temperature Auto-ReportM163: Set Mix FactorM164: Save MixM165: Set MixM190: Wait for Bed TemperatureM200: Set Filament DiameterM201: Set Print Max AccelerationM203: Set Max FeedrateM204: Set Starting AccelerationM205: Set Advanced SettingsM206: Set Firmware RetractionM207: Set Firmware RetractionM208: Set Firmware RecoveryM209: Set Auto RetractM211: Software EndstopsM218: Set Hotend Offset                                                                                                    | M501: Restore SettingsM502: Factory ResetM503: Report SettingsM504: Validate EEPROM contentsM540: Endstops Abort SDM600: Filament ChangeM603: Configure Filament ChangeM605: Dual Nozzle ModeM665: Delta ConfigurationM666: Set Delta endstop adjustmentsM666: Set dual endstop offsetsM851: Z Probe OffsetM852: Bed Skew CompensationM900: Linear Advance FactorM906: TMC Motor CurrentM907: Set Motor CurrentM908: Set Trimpot PinsM909: DAC Print ValuesM910: Commit DAC to EEPROM                                                                                                    |
| M17: Enable SteppersM18-M84: Disable steppersM20: List SD CardM21: Init SD cardM22: Release SD cardM23: Select SD fileM24: Start or Resume SD printM25: Pause SD printM26: Set SD positionM27: Report SD print statusM28: Start SD writeM30: Delete SD fileM31: Print timeM32: Select and StartM33: Get Long PathM34: SDCard SortingM43: T: Toggle Details (Debug Pins)M48: Probe Accuracy Test                                                                                         | M140: Set Bed TemperatureM145: Set Material PresetM149: Set Temperature UnitsM150: Set RGB(W) ColorM155: Temperature Auto-ReportM163: Set Mix FactorM164: Save MixM165: Set MixM190: Wait for Bed TemperatureM200: Set Filament DiameterM201: Set Print Max AccelerationM203: Set Max FeedrateM204: Set Starting AccelerationM205: Set Advanced SettingsM206: Set Home OffsetsM207: Set Firmware RetractionM208: Set Firmware RecoveryM209: Set Auto RetractM211: Software EndstopsM218: Set Hotend OffsetM220: Set Feedrate Percentage                                                                                                    | M501: Restore Settings<br>M502: Factory Reset<br>M503: Report Settings<br>M504: Validate EEPROM contents<br>M540: Endstops Abort SD<br>M600: Filament Change<br>M603: Configure Filament Change<br>M605: Dual Nozzle Mode<br>M665: Delta Configuration<br>M666: Set Delta endstop adjustments<br>M666: Set Delta endstop adjustments<br>M666: Set dual endstop offsets<br>M851: Z Probe Offset<br>M852: Bed Skew Compensation<br>M900: Linear Advance Factor<br>M906: TMC Motor Current<br>M907: Set Motor Current<br>M908: Set Trimpot Pins<br>M909: DAC Print Values<br>M910: Commit DAC to EEPROM<br>M911: TMC OT Pre-Warn Condition               |
| M17: Enable SteppersM18-M84: Disable steppersM20: List SD CardM21: Init SD cardM22: Release SD cardM23: Select SD fileM24: Start or Resume SD printM25: Pause SD printM26: Set SD positionM27: Report SD print statusM28: Start SD writeM30: Delete SD fileM31: Print timeM32: Select and StartM33: Get Long PathM34: SDCard SortingM42: Set Pin StateM43 T: Toggle Details (Debug Pins)M48: Probe Accuracy TestM73: Set Print Progress                                                 | M140: Set Bed TemperatureM145: Set Material PresetM149: Set Temperature UnitsM150: Set RGB(W) ColorM155: Temperature Auto-ReportM163: Set Mix FactorM164: Save MixM165: Set MixM190: Wait for Bed TemperatureM200: Set Filament DiameterM201: Set Print Max AccelerationM203: Set Max FeedrateM204: Set Starting AccelerationM205: Set Advanced SettingsM206: Set Firmware RetractionM208: Set Firmware RecoveryM209: Set Auto RetractM211: Software EndstopsM218: Set Hotend OffsetM2201: Set Flow PercentageM221: Set Flow Percentage                                                                                                    | M501: Restore SettingsM502: Factory ResetM503: Report SettingsM504: Validate EEPROM contentsM540: Endstops Abort SDM600: Filament ChangeM603: Configure Filament ChangeM605: Dual Nozzle ModeM665: Delta ConfigurationM666: Set Delta endstop adjustmentsM666: Set dual endstop offsetsM851: Z Probe OffsetM852: Bed Skew CompensationM900: Linear Advance FactorM906: TMC Motor CurrentM908: Set Trimpot PinsM909: DAC Print ValuesM911: TMC OT Pre-Warn ConditionM912: Clear TMC OT Pre-Warn                                                                                                    |
| M17: Enable SteppersM18-M84: Disable steppersM20: List SD CardM21: Init SD cardM22: Release SD cardM23: Select SD fileM24: Start or Resume SD printM25: Pause SD printM26: Set SD positionM27: Report SD print statusM28: Start SD writeM30: Delete SD fileM31: Print timeM32: Select and StartM33: Get Long PathM34: SDCard SortingM42: Ster Pin StateM43 T: Toggle Details (Debug Pins)M48: Probe Accuracy TestM73: Set Print Job                                                     | M140: Set Bed TemperatureM145: Set Material PresetM149: Set Temperature UnitsM150: Set RGB(W) ColorM155: Temperature Auto-ReportM163: Set Mix FactorM164: Save MixM165: Set MixM190: Wait for Bed TemperatureM200: Set Filament DiameterM201: Set Print Max AccelerationM203: Set Max FeedrateM204: Set Starting AccelerationM205: Set Advanced SettingsM206: Set Firmware RetractionM207: Set Firmware RetractionM208: Set Firmware RetractionM209: Set Auto RetractM211: Software EndstopsM218: Set Hotend OffsetM220: Set Flow PercentageM221: Set Flow PercentageM226: Wait for Pin State                                                   | M501: Restore SettingsM502: Factory ResetM503: Report SettingsM504: Validate EEPROM contentsM540: Endstops Abort SDM600: Filament ChangeM603: Configure Filament ChangeM605: Dual Nozzle ModeM665: Delta ConfigurationM666: Set Delta endstop adjustmentsM666: Set Delta endstop adjustmentsM666: Set dual endstop offsetsM852: Bed Skew CompensationM900: Linear Advance FactorM906: TMC Motor CurrentM907: Set Motor CurrentM908: Set Trimpot PinsM909: DAC Print ValuesM911: TMC OT Pre-Warn ConditionM912: Clear TMC OT Pre-WarnM913: Set Hybrid Threshold Speed                                                                                  |
| M17: Enable SteppersM18-M84: Disable steppersM20: List SD CardM21: Init SD cardM22: Release SD cardM23: Select SD fileM24: Start or Resume SD printM25: Pause SD printM26: Set SD positionM27: Report SD print statusM28: Start SD writeM30: Delete SD fileM31: Print timeM32: Select and StartM33: Get Long PathM34: SDCard SortingM42: Set Pin StateM43 T: Toggle Details (Debug Pins)M48: Probe Accuracy TestM75: Start Print JobM76: Pause Print Job                                | M140: Set Bed TemperatureM145: Set Material PresetM149: Set Temperature UnitsM150: Set RGB(W) ColorM155: Temperature Auto-ReportM163: Set Mix FactorM164: Save MixM165: Set MixM190: Wait for Bed TemperatureM200: Set Filament DiameterM201: Set Print Max AccelerationM203: Set Max FeedrateM204: Set Starting AccelerationM205: Set Advanced SettingsM206: Set Firmware RetractionM207: Set Firmware RetractionM208: Set Firmware RecoveryM209: Set Auto RetractM211: Software EndstopsM218: Set Hotend OffsetM220: Set Feedrate PercentageM221: Set Flow PercentageM226: Wait for Pin StateM226: Wait for Pin StateM240: Trigger Camera     | M501: Restore SettingsM502: Factory ResetM503: Report SettingsM504: Validate EEPROM contentsM540: Endstops Abort SDM600: Filament ChangeM603: Configure Filament ChangeM605: Dual Nozzle ModeM665: Delta ConfigurationM666: Set Delta endstop adjustmentsM666: Set dual endstop offsetsM852: Bed Skew CompensationM900: Linear Advance FactorM906: TMC Motor CurrentM907: Set Motor CurrentM908: Set Trimpot PinsM909: DAC Print ValuesM911: TMC OT Pre-WarnM913: Set Hybrid Threshold SpeedM914: TMC Bump Sensitivity                                                                                                    |
| M17: Enable SteppersM18-M84: Disable steppersM20: List SD CardM21: Init SD cardM22: Release SD cardM23: Select SD fileM24: Start or Resume SD printM25: Pause SD printM26: Set SD positionM27: Report SD print statusM28: Start SD writeM30: Delete SD fileM31: Print timeM32: Select and StartM33: Get Long PathM43: SDCard SortingM42: Set Pin StateM43: Debug PinsM43: Troggle Details (Debug Pins)M48: Probe Accuracy TestM73: Set Print JobM76: Pause Print JobM77: Stop Print Job | M140: Set Bed TemperatureM145: Set Material PresetM149: Set Temperature UnitsM150: Set RGB(W) ColorM155: Temperature Auto-ReportM163: Set Mix FactorM164: Save MixM165: Set MixM190: Wait for Bed TemperatureM200: Set Filament DiameterM201: Set Print Max AccelerationM203: Set Max FeedrateM204: Set Starting AccelerationM205: Set Advanced SettingsM206: Set Firmware RetractionM208: Set Firmware RetoveryM209: Set Auto RetractM211: Software EndstopsM218: Set Hotend OffsetM221: Set Flow PercentageM226: Wait for Pin StateM226: Wait for Pin StateM240: Trigger CameraM250: LCD Contrast                                             | M501: Restore SettingsM502: Factory ResetM503: Report SettingsM504: Validate EEPROM contentsM540: Endstops Abort SDM600: Filament ChangeM603: Configure Filament ChangeM605: Dual Nozzle ModeM665: Delta ConfigurationM666: Set Delta endstop adjustmentsM666: Set dual endstop offsetsM852: Bed Skew CompensationM900: Linear Advance FactorM906: TMC Motor CurrentM907: Set Motor CurrentM908: Set Trimpot PinsM909: DAC Print ValuesM911: TMC OT Pre-WarnM913: Set Hybrid Threshold SpeedM914: TMC Bump SensitivityM915: TMC Z axis calibration                                                                                                    |
| M17: Enable SteppersM18-M84: Disable steppersM20: List SD CardM21: Init SD cardM22: Release SD cardM23: Select SD fileM24: Start or Resume SD printM25: Pause SD printM26: Set SD positionM27: Report SD print statusM28: Start SD writeM30: Delete SD fileM31: Print timeM32: Select and StartM33: Get Long PathM34: SDCard SortingM43: Debug PinsM43: Troggle Details (Debug Pins)M48: Probe Accuracy TestM76: Pause Print JobM77: Stop Print JobM78: Print Job Stats                 | M140: Set Bed TemperatureM145: Set Material PresetM149: Set Temperature UnitsM150: Set RGB(W) ColorM155: Temperature Auto-ReportM163: Set Mix FactorM164: Save MixM165: Set MixM190: Wait for Bed TemperatureM200: Set Filament DiameterM201: Set Print Max AccelerationM203: Set Max FeedrateM204: Set Starting AccelerationM205: Set Advanced SettingsM206: Set Firmware RetractionM208: Set Firmware RetoveryM209: Set Auto RetractM211: Software EndstopsM218: Set Hotend OffsetM220: Set Feedrate PercentageM220: Set Flow PercentageM221: Set Flow PercentageM226: Wait for Pin StateM240: Trigger CameraM250: LCD ContrastM260: I2C Send | M501: Restore SettingsM502: Factory ResetM503: Report SettingsM504: Validate EEPROM contentsM540: Endstops Abort SDM600: Filament ChangeM603: Configure Filament ChangeM603: Configure Filament ChangeM605: Dual Nozzle ModeM665: Delta ConfigurationM666: Set Delta endstop adjustmentsM666: Set dual endstop offsetsM851: Z Probe OffsetM852: Bed Skew CompensationM900: Linear Advance FactorM906: TMC Motor CurrentM907: Set Motor CurrentM908: Set Trimpot PinsM909: DAC Print ValuesM910: Commit DAC to EEPROMM911: TMC OT Pre-WarnM913: Set Hybrid Threshold SpeedM914: TMC Bump SensitivityM915: TMC Z axis calibrationM928: Start SD Logging |
| M17: Enable SteppersM18-M84: Disable steppersM20: List SD CardM21: Init SD cardM22: Release SD cardM23: Select SD fileM24: Start or Resume SD printM26: Set SD positionM27: Report SD print statusM28: Start SD writeM29: Stop SD writeM30: Delete SD fileM31: Print timeM32: Select and StartM33: Get Long PathM34: SDCard SortingM42: Set Pin StateM43 T: Toggle Details (Debug Pins)M48: Probe Accuracy TestM73: Set Print JobM76: Pause Print JobM78: Print Job StatsM80: Power On  | M140: Set Bed TemperatureM145: Set Material PresetM149: Set Temperature UnitsM150: Set RGB(W) ColorM155: Temperature Auto-ReportM163: Set Mix FactorM164: Save MixM165: Set MixM190: Wait for Bed TemperatureM200: Set Filament DiameterM201: Set Print Max AccelerationM203: Set Max FeedrateM204: Set Sarting AccelerationM205: Set Advanced SettingsM206: Set Firmware RetractionM208: Set Firmware RetoveryM209: Set Auto RetractM211: Software EndstopsM218: Set Hotend OffsetM220: Set Feedrate PercentageM221: Set Flow PercentageM226: Wait for Pin StateM240: Trigger CameraM250: LCD ContrastM260: I2C SendM261: I2C Request          | M501: Restore SettingsM502: Factory ResetM503: Report SettingsM504: Validate EEPROM contentsM540: Endstops Abort SDM600: Filament ChangeM603: Configure Filament ChangeM605: Dual Nozzle ModeM665: Delta ConfigurationM666: Set Delta endstop adjustmentsM666: Set dual endstop offsetsM851: Z Probe OffsetM852: Bed Skew CompensationM900: Linear Advance FactorM908: Set Trimpot PinsM909: DAC Print ValuesM910: Commit DAC to EEPROMM911: TMC OT Pre-WarnM913: Set Hybrid Threshold SpeedM914: TMC Bump SensitivityM915: TMC Z axis calibrationM928: Start SD LoggingM999: STOP Restart                                                            |

With the support of HITSA IT Academy programme.

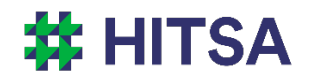

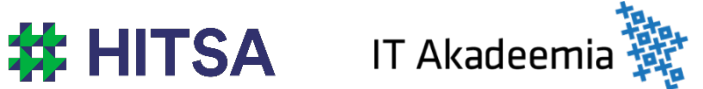

Licensed under a Creative Commons Attribution-Noncommercial-Share Alike 4.0 License http://creativecommons.org/licenses/by-nc-sa/4.0/

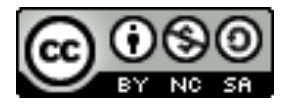

Compiled by Madis Kaasik and Lauri Kilusk, Estonian Academy of Arts, January 2021